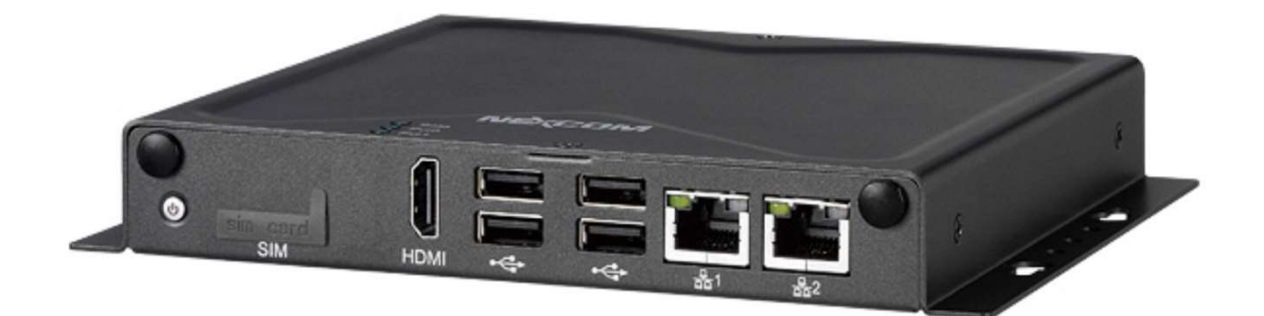

## notwendiges System-Update

Diese Anleitung gilt für alle IRAS plus und NORA plus Varianten, sowie für die IRAS und NORA Wartungsboxen.

IRAS plus Box während des Vorgangs nicht von Netzspannung trennen.

IRAS plus Box über Webbrowser aufrufen

- mit Admin-Rechten anmelden
- unter Optionen  $\rightarrow$  Setup  $\rightarrow$  System  $\rightarrow$  Software Updates  $\rightarrow$  Manuelles Update

|                                                                                                    | Allgemein | Dokumente | Codetabelle                       | Ebene                                                                                                    | Revisions Codetabelle | Checklisten Vorlag | e Sicherung | System | Button |  |  |
|----------------------------------------------------------------------------------------------------|-----------|-----------|-----------------------------------|----------------------------------------------------------------------------------------------------|-----------------------|--------------------|-------------|--------|--------|--|--|
| Version<br>Allgemein<br>Export<br>Laufkartenansicht<br>Neustart<br>Benutzer<br>Gruppen<br>Foxtag<br>Software Updates        |           |           | Manu<br>Durchs<br>Software<br>Key | Manuelle Installation einer Aktualisierung<br>Durchsuchen Keine Datei ausgewählt.<br>Software installieren |                       |                    |             |        |        |  |  |
| Einstellungen<br>Verfügbare Updates<br>Manuelles Update<br>Verbindung<br>E-Mail<br>Drucker<br>Diagnose<br>Systeminformation |           |           |                                   |                                                                                                    |                       | <i>i</i> Ubernehm  | en          |        |        |  |  |

• mit Button Durchsuchen die Datei "UpdateCAFile.enc" auswählen

| 📦 Datei hochlade                             | ะก           |                                   |                  |           |       |                  |          | ×        |
|----------------------------------------------|--------------|-----------------------------------|------------------|-----------|-------|------------------|----------|----------|
| $\leftrightarrow \rightarrow \cdot \uparrow$ | 🕹 > Dieser P | C → Downloads                     |                  |           |       | ✓ Č Downloads of |          | ٩        |
| Organisieren 👻                               | Neuer Ordn   | er                                |                  |           |       |                  | III + 🔲  | 2        |
|                                              | *            | ^ Name                            | Änderungsdatum   | Тур       | Größe |                  |          | <u>^</u> |
|                                              | *            | V Heute (2)                       |                  |           |       |                  |          |          |
|                                              | *            | IRASBasic_UpdateCAFile_ab_160.enc | 08.04.2024 11:49 | ENC-Datei | 14 KB |                  |          |          |
|                                              | 1            | UpdateCAFile.enc                  | 08.04.2024 10:58 | ENC-Datei | 14 KB |                  |          |          |
|                                              | *            |                                   |                  |           |       |                  |          |          |
|                                              | *            |                                   |                  |           |       |                  |          |          |
|                                              | *            |                                   |                  |           |       |                  |          |          |
|                                              | *            |                                   |                  |           |       |                  |          |          |
|                                              | *            |                                   |                  |           |       |                  |          |          |
|                                              | *            |                                   |                  |           |       |                  |          |          |
|                                              |              |                                   |                  |           |       |                  |          |          |
|                                              |              |                                   |                  |           |       |                  |          |          |
|                                              |              |                                   |                  |           |       |                  |          |          |
|                                              |              |                                   |                  |           |       |                  |          |          |
|                                              |              |                                   |                  |           |       |                  |          |          |
|                                              |              |                                   |                  |           |       |                  |          |          |
|                                              |              |                                   |                  |           |       |                  |          |          |
|                                              |              |                                   |                  |           |       |                  |          |          |
| 👃 Download                                   |              |                                   |                  |           |       |                  |          |          |
|                                              | Dateiname    |                                   |                  |           |       | ~ Alle Dateier   | n (*.*)  | 7        |
|                                              |              |                                   |                  |           |       | Öffnen           | Abbreche | 1        |
|                                              |              |                                   |                  |           |       |                  |          | ⊐.       |

- Datei öffnen
- "Software installieren" ausführen

IRAS plus Box führt anschließend selbstständig einen Neustart aus.